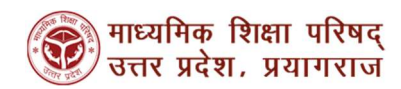

## <u>उपस्थिति अंकन मैन्युअल</u>

## <u>माध्यमिक शिक्षा परिषद् (UPMSP)</u>

| चरण 1: उपस्थिति अंकन पोर्टल पर जाएं<br>और लॉगिन करने के लिए मौजूदा यूजर<br>आईडी, पासवर्ड तथा सुरक्षा कोड दर्ज करें<br>और लॉगिन बटन पर क्लिक करें। पोर्टल<br>का लिंक नीचे दिया गया है।<br>URL: <u>https://attendance.upmsp.edu.in/</u> | स्ट्रान्स प्रदेश       प्रवार प्रदेश.         पुलर आई. डी.*       मिश्वक/छात्र उपस्थिति पोर्टल         पासवर्ड *       गाला         सरखा कोठ *       सरखा कोठ *         टुурен       टुурен         सरिक ट्रकाटक       स्ट्रका काठ *         ट्रागिन       ट्रागिन |  |  |  |  |  |  |  |  |
|----------------------------------------------------------------------------------------------------|----------------------------------------------------------------------------------------------------|--|--|--|--|--|--|--|--|
|                                                                                                    | 🛞 गाय्यनिक सिंहा घरिषद्<br>उत्तर प्रदेश, प्रयागराज                                                                                                    |  |  |  |  |  |  |  |  |
| चरण 2: लॉगिन करने के बाद आप स्कूल<br>डैशबोर्ड पर पहुंचेंगे। यहां आपको <b>कक्षा</b><br>वर्ती से 12वीं के बीच किसी एक कथा का                                                                                                    | ते के बाद आप स्कूल<br>ने के बाद आप स्कूल<br>। यहां आपको <b>कक्षा</b><br>स्कूल डेमबोर्ड                                                                                                    |  |  |  |  |  |  |  |  |
| <b>9वा स 12वा</b> के बाच किसी एक केंद्री का<br>जगन करना जै और जानों के गामने में                                                                                                    |                                                                                                    |  |  |  |  |  |  |  |  |
| यथन करना ह और छोत्री के मामले म<br>संबंधित <b>सेन्छान</b> का नगन करना है। यदि                                                                                                    | दिशंख<br>30:05-7025 ~                                                                                                    |  |  |  |  |  |  |  |  |
| त्तवायतं <b>सफ्यान</b> की यपन करनी हो याद<br>शिश्वक की उसक्रिति टर्ज करनी है तो                                                                                                    | অন্তিম নিৰণ ইব<br>उपस्थिति विवरण                                                                                                    |  |  |  |  |  |  |  |  |
| शिविफ फी उपस्थिति देश फरेना है ता<br>आगको <b>शिक्षक</b> का नगन करना टोगा।                                                                                                    | दिगोंक : 30/06/2025 की खात्र - छात्राओं की उपस्थिति का विवरण<br>बखा अनुभाग उपस्थिति विवरण ब्रह्म                                                                                                    |  |  |  |  |  |  |  |  |
| जापफी <b>रिदिए</b> की पंपनि करनी होगी।<br>इसके बाद आगको <b>जगन्छि। नि दर्ज करने के</b>                                                                                                    | जयस्थिति अनुपरिश्वत अवकाज<br>आज दिनांक : 30/06/2025 की शिक्षक की उपस्थिति का निवरण                                                                                                    |  |  |  |  |  |  |  |  |
| इत्तफ बाद जापफी <b>उपात्पात दुज फरन फ</b><br>लिग आगे तटें तटन पर क्लिक करना है।                                                                                                    | ত্যমিধনি বিধন্য ক্লুব                                                                                                    |  |  |  |  |  |  |  |  |
| रिष्टि जाग बढ़ बटन पर पिरायर परिंग हा                                                                                                    | সংগ্রেণিক চিগ্রে ঘবিষ্ণ, তাৰৰ রইয়, রম্বান্যখন, গবের                                                                                                    |  |  |  |  |  |  |  |  |
|                                                                                                    |                                                                                                    |  |  |  |  |  |  |  |  |
| चरण 3: चरण 2 के बाद आप उपस्थिति                                                                                                    | attendance.upmsp.edu.in wants × 💦 माध्यमिक शिक्षा परिषद्                                                                                                    |  |  |  |  |  |  |  |  |
| अंकन पेज पर पहुंचेंगे, जहां आपको                                                                                                    | to प्रतर प्रदेश, प्रयोगराज<br>होम अन्भ्राग आवंटन उपस्थिति उपस्थिति दिपोर्ट लॉगआउट                                                                                                    |  |  |  |  |  |  |  |  |
| पंजीकृत छात्रों की सूची दिखाई देगी, जिनकी                                                                                                    | Allow while visiting the site S VEDIC VIDYAVATI I C BALUGANJ AGRA - वैनी सिंह वैदिक विद्यावती इ ० कॉलेज बालूगंज आगरा                                                                                                    |  |  |  |  |  |  |  |  |
| उपस्थिति दर्ज करनी है। लेकिन इससे पहले                                                                                                    | Allow this time                                                                                                    |  |  |  |  |  |  |  |  |
| आपका ब्राउज़र आपकी वर्तमान लोकेशन                                                                                                    | Never allow (하십 10 / A                                                                                                    |  |  |  |  |  |  |  |  |
| (स्थान) की अनुमति मांगेगा, जिसे आपको                                                                                                    | Attendance Date: 30/06/2025                                                                                                    |  |  |  |  |  |  |  |  |
| अनुमति देना अनिवार्य है, अन्यथा आप                                                                                                    | क्रमांक पंजीकरण संख्या छात्र / छात्रा का नाम सिंग उपस्थिति विवरण कारण                                                                                                    |  |  |  |  |  |  |  |  |
| उपस्थिति सफलतापूर्वक दर्ज नहीं कर                                                                                                    |                                                                                                    |  |  |  |  |  |  |  |  |
| पाएगे। जब आप लोकेशन की अनुमति दे                                                                                                    | रसे उपास्थात एउ नस्ट                                                                                                    |  |  |  |  |  |  |  |  |
| देंगे, तो वह जानकारी हमारे डाटाबेस में सेव                                                                                                    | nput উবিকাষ্য Remarks                                                                                                    |  |  |  |  |  |  |  |  |
| हो जाएगी और अगली बार यह अनुमति नहीं                                                                                                    | सेव ALL अवकाख एंड नेक्ट                                                                                                    |  |  |  |  |  |  |  |  |
| मांगी जाएगी।                                                                                                    |                                                                                                    |  |  |  |  |  |  |  |  |

| <b>41 41 41</b> 41 41 5 47 414, <b>317 47 414 (1 4</b> , 1                                                                                                    |                                                                                                    |                                                                                                    |                                                                                                    |                                                                                                    |                                                                                                    |  |  |  |
|----------------------------------------------------------------------------------------------------|----------------------------------------------------------------------------------------------------|----------------------------------------------------------------------------------------------------|----------------------------------------------------------------------------------------------------|----------------------------------------------------------------------------------------------------|----------------------------------------------------------------------------------------------------|--|--|--|
| पंजीकृत छात्रों की सूची में से आपको छात्रों                                                                                                    |                                                                                                    |                                                                                                    |                                                                                                    |                                                                                                    |                                                                                                    |  |  |  |
| की उपलब्धता के अनुसार उपस्थिति अंकित                                                                                                    |                                                                                                    |                                                                                                    |                                                                                                    |                                                                                                    |                                                                                                    |  |  |  |
| करनी है, जैसे कि उपस्थित या अनुपस्थित।                                                                                                    | <ul> <li>माध्यमिक शिक्षा परिषद</li> <li>जत्तर प्रदेश. प्रयागराज</li> </ul>                                                                                              |                                                                                                    |                                                                                                    |                                                                                                    |                                                                                                    |  |  |  |
| यदि कोई छात्र अवकाश पर है. तो अवकाश                                                                                                    |                                                                                                    | होम उ<br>विद्यालय का नाम : BENI S VEDIC VID                                                                                                    | अनुभाग आवंटन<br>YAVATI I C BA                                                                                                    | उपस्थिति उपस्थिति रिपोर्ट लॉगआउट<br>LUGANJ AGRA - वैनी सिंह वैदिक विद्यावती इ ० व                                                                                                    | कॉलेज बालूगंज आगरा                                                                                                    |  |  |  |
| विकल्प चनने के बाद आपको कारण                                                                                                    |                                                                                                    |                                                                                                    |                                                                                                    | कक्षा / अनुभाग                                                                                                    |                                                                                                    |  |  |  |
| बनाः भो डॉएडाउन बॉक्स से कारण चनना                                                                                                    |                                                                                                    |                                                                                                    |                                                                                                    | कथी 10 / A                                                                                                    |                                                                                                    |  |  |  |
| आतृश्यक है। दसमें तीन तिकला होंगे                                                                                                    | कमांक पंजीव                                                                                                    | रण संख्या छात्र / छात्र का नाम                                                                                                    | न हि                                                                                                    | Attendance Date: 30/06/2025 26.79                                                                                                    | 75.841536                                                                                                    |  |  |  |
| वापरपर्य हो इसने सामापपरप होने.                                                                                                    | 1 01100                                                                                                    | 0109240001 KAUSHAL SINGH कीरा                                                                                                    | ाल सिंह M                                                                                                    | <ul> <li>अनुपस्थित अनुपस्थित अवकाश</li> </ul>                                                                                                    |                                                                                                    |  |  |  |
|                                                                                                    |                                                                                                    |                                                                                                    | ચિ                                                                                                    | मेव उपस्थिति एंठ नेक्स्ट                                                                                                    |                                                                                                    |  |  |  |
| 2. पारिवारिक कायक्रम                                                                                                    | Input ঔৰকাষা Re                                                                                                    | marks                                                                                                    | को                                                                                                    | ॉमन अवकाश का कारण                                                                                                    |                                                                                                    |  |  |  |
| <b>3. अन्य</b>                                                                                                    |                                                                                                    |                                                                                                    | रोव                                                                                                    | I ALL अवकाश एंड नेक्स्ट                                                                                                    |                                                                                                    |  |  |  |
| आपका इनम स काइ एक विकृत्प चुनना                                                                                                    |                                                                                                    |                                                                                                    |                                                                                                    |                                                                                                    |                                                                                                    |  |  |  |
| होगा, तभी आप उपस्थिति दर्ज कर पाएंगे।                                                                                                    |                                                                                                    |                                                                                                    | माध्यमिक शिक्षा                                                                                                    | परिषद्, उत्तर प्रदेश, प्रयागराज , भारत                                                                                                    |                                                                                                    |  |  |  |
| सही विकृल्प चयन करने के बाद सेव                                                                                                    |                                                                                                    |                                                                                                    |                                                                                                    |                                                                                                    |                                                                                                    |  |  |  |
| उपस्थिति एंड नेक्स्ट बटन पर क्लिक करें                                                                                                    |                                                                                                    |                                                                                                    |                                                                                                    |                                                                                                    |                                                                                                    |  |  |  |
| ताकि अंतिम रूप से उपस्थिति जमा हो                                                                                                    |                                                                                                    |                                                                                                    |                                                                                                    |                                                                                                    |                                                                                                    |  |  |  |
| सके।                                                                                                    |                                                                                                    |                                                                                                    |                                                                                                    |                                                                                                    |                                                                                                    |  |  |  |
| यदि आप शिक्षक की उपस्थिति अंकित                                                                                                    |                                                                                                    |                                                                                                    |                                                                                                    |                                                                                                    |                                                                                                    |  |  |  |
| कर रहे हैं. तो पंजीकत शिक्षकों की सची में                                                                                                    |                                                                                                    |                                                                                                    |                                                                                                    |                                                                                                    |                                                                                                    |  |  |  |
| से आपको जनकी जपलब्धता के अनसार                                                                                                    |                                                                                                    |                                                                                                    |                                                                                                    |                                                                                                    |                                                                                                    |  |  |  |
|                                                                                                    |                                                                                                    |                                                                                                    |                                                                                                    |                                                                                                    |                                                                                                    |  |  |  |
| रपास्थात आकृत करना हु जस कि                                                                                                    |                                                                                                    |                                                                                                    |                                                                                                    |                                                                                                    |                                                                                                    |  |  |  |
| उपास्थात आकत करना ह, जस ाक<br>उपस्थित या अनुप्रस्थित। यदि कोई शिक्षक                                                                                                    |                                                                                                    |                                                                                                    | шел                                                                                                    | मिक जिथा गरिषट                                                                                                    |                                                                                                    |  |  |  |
| उपास्थात आकत करना ह, जस ाक<br>उपस्थित या अनुपस्थित। यदि कोई शिक्षक<br>अवकाश पर है, तो अवकाश विकल्प चनने                                                                                                    |                                                                                                    | (                                                                                                    | क्ति माध्य<br>उत्तर                                                                                                    | मिक शिक्षा परिषद्<br>प्रदेश. प्रयागराज                                                                                                    |                                                                                                    |  |  |  |
| उपास्थात आकत करना ह, जस ाक<br>उपस्थित या अनुपस्थित। यदि कोई शिक्षक<br>अवकाश पर है, तो अवकाश विकल्प चुनने<br>के बाद अपाको कारण बनाओं टॉप टाउन                                                                                                    | G                                                                                                    | होम अनुभाग                                                                                                    | कि माध्या<br>उत्तर<br>आवंटन उप                                                                                                    | मिक शिक्षा परिषद्<br>प्रदेश, प्रयागराज<br>स्थिति उपस्थिति रिपोर्ट लॉगआउट                                                                                                    | viða anarita sunn                                                                                                    |  |  |  |
| उपास्थात आकत करना ह, जस कि<br>उपस्थित या अनुपस्थित। यदि कोई शिक्षक<br>अवकाश पर है, तो अवकाश विकल्प चुनने<br>के बाद आपको कारण बताओ ड्रॉपडाउन<br>बॉक्स से कारण चनना थावश्यक है। ट्रापों                                                                                                    | fi                                                                                                    | ्रोम अनुभाग<br>होम अनुभाग<br>देवालय का नाम : BENI S VEDIC VIDYAVA                                                                                                    | भाष्य<br>उत्तर<br>आवंटन उप<br>TI I C BALUG                                                                                                    | मिक शिक्षा परिषद्<br>प्रदेश. प्रयागराज<br>संस्थीते उपस्थिति स्पिर्ट लॉगआउट<br>ANJ AGRA - बैनी सिंह वैदिक विद्यावती इ ० क                                                                                                    | रॅलेज बालूगंज आगरा                                                                                                    |  |  |  |
| उपास्थात आकत करना ह, जस कि<br>उपस्थित या अनुपस्थित। यदि कोई शिक्षक<br>अवकाश पर है, तो अवकाश विकल्प चुनने<br>के बाद आपको कारण बताओ ड्रॉपडाउन<br>बॉक्स से कारण चुनना आवश्यक है। इसमें                                                                                                    | î                                                                                                    | होम अनुभाग<br>देवालय का नाम : BENI S VEDIC VIDYAVA                                                                                                    | भाष्या<br>उत्तर<br>आवंटन उप<br>TI I C BALUG                                                                                                    | मिक शिक्षा परिषद्<br>प्रदेश. प्रयागराज<br>तस्पति उपस्थिति रिपोर्ट तॉगआउट<br>ANJ AGRA - वैनी सिंह वैदिक विद्यावती इ ० क                                                                                                    | ॉलेज बालूगंज आगरा                                                                                                    |  |  |  |
| उपास्थात आकत करना ह, जस कि<br>उपस्थित या अनुपस्थित। यदि कोई शिक्षक<br>अवकाश पर है, तो अवकाश विकल्प चुनने<br>के बाद आपको कारण बताओ ड्रॉपडाउन<br>बॉक्स से कारण चुनना आवश्यक है। इसमें<br>सात विकल्प होंगे:                                                                                                    | र्ग                                                                                                    | ्रोम अनुभाग<br>देवालय का नाम : BENI S VEDIC VIDYAVA<br>विश्वक का नाम                                                                                                    | भाष्य<br>उत्तर<br>आवंटन उप<br>TI I C BALUG,<br>Atter<br>नेता                                                                                                    | मिक शिक्षा परिषद्<br>प्रदेश, प्रयागराज<br>संसती उपस्थिति स्पिरं लॉगआउट<br>ANJ AGRA - बैनी सिंह वैदिक विद्यावती इ.० क<br>ndance Date: 30/06/2025                                                                                                    | रॅलिंज बालूगंज आगरा<br>कारण                                                                                                    |  |  |  |
| उपास्थात आकत करना ह, जस कि<br>उपस्थित या अनुपस्थित। यदि कोई शिक्षक<br>अवकाश पर है, तो अवकाश विकल्प चुनने<br>के बाद आपको कारण बताओ ड्रॉपडाउन<br>बॉक्स से कारण चुनना आवश्यक है। इसमें<br>सात विकल्प होंगे:<br>1. प्रतिकार अवकाश                                                                                                    | हि<br>इन्मांक पंजीकरण संख्या<br>1 294546                                                                                                    | होम अनुभाग<br>देवालय का नाम : BENI S VEDIC VIDYAVA<br>विक्षक का नाम<br>NARAYAN SINGH                                                                                                    | ि माध्या<br>उत्तर<br>आवंटन उप<br>TI I C BALUG<br>Atter<br>सिंग<br>M                                                                                                    | मिक शिक्षा परिषद्<br>प्रदेश. प्रयागराज<br>अस्थते उपस्थिति रिपोर्ट लॉगआउट<br>ANJ AGRA - वैनी सिंह वैदिक विद्यावती इ ० क<br>ndance Date: ३०/०६/२०२५<br>उपस्थिति विवरण<br>© उपस्थित अनुपस्थित अवकाख                                                                                                    | ॉलेज बालूगंज आगरा<br>कारण                                                                                                    |  |  |  |
| उपास्थात आकत करना ह, जस कि<br>उपस्थित या अनुपस्थित। यदि कोई शिक्षक<br>अवकाश पर है, तो अवकाश विकल्प चुनने<br>के बाद आपको कारण बताओ ड्रॉपडाउन<br>बॉक्स से कारण चुनना आवश्यक है। इसमें<br>सात विकल्प होंगे:<br>1. प्रतिकार अवकाश<br>2. आकस्मिक अवकाश                                                                                                    | हि<br>इन्मांक पंकीकरण संख्या<br>1 294546<br>2 294548                                                                                                    | होम अनुआग<br>देवालय का नाम : BENI S VEDIC VIDYAVA<br>विक्षरक का नाम<br>NARAYAN SINGH<br>PRADEEP KUMAR SHARMA                                                                                                    | र्भाष्ट्रया<br>अवंदरन उप<br>TIII C BALUGA<br>Atter<br>दिंग<br>M<br>M                                                                                                    | मिक शिक्षा परिषद्<br>प्रदेश, प्रयागराज<br>संस्थते उपस्थिति स्पिरं तॉमआउट<br>ANJ AGRA - बैनी सिंह वैदिक विद्यावती इ ० क<br>ndance Date: 30/06/2025<br>उपस्थिति विदरण<br>© उपस्थित अनुपस्थित अवकाथ<br>© उपस्थित अनुपस्थित अवकाथ                                                                                                    | रॅलेज वातूगंज आगरा<br>कारण                                                                                                    |  |  |  |
| उपास्थात आकत करना ह, जस कि<br><b>उपस्थित</b> या <b>अनुपस्थित</b> । यदि कोई शिक्षक<br><b>अवकाश</b> पर है, तो अवकाश विकल्प चुनने<br>के बाद आपको <b>कारण बताओ</b> ड्रॉपडाउन<br>बॉक्स से कारण चुनना आवश्यक है। इसमें<br>सात विकल्प होंगे:<br>1. प्रतिकार अवकाश<br>2. आकस्मिक अवकाश<br>3. चिकित्सकीय अवकाश                                                                                                    | <b>क्रमांक</b> पंजीकरण संख्या<br>1 294546<br>2 294546<br>3 294550                                                                                                    | ्रोम अनुभाग<br>देवालय का नाम : BENI S VEDIC VIDYAVA<br>विधरक का नाम<br>NARAYAN SINGH<br>PRADEEP KUMAR SHARMA<br>RAJENDRA KUMAR JAIN                                                                                                    | अग्रदेन उप     राग C BALUG     सिल     सिल     M     M     M                                                                                                    | मिक शिक्षा परिषद्<br>प्रदेश. प्रयागराज<br>गस्मिति उपस्थिति रिपोर्ट लॉगआउट<br>ANJ AGRA - वैनी सिंह वैदिक विद्यावती इ ० क<br>ndance Date: 30/06/2025<br>उपस्थित विषरण<br>© उपस्थित अनुपस्थित अवकाष<br>© उपस्थित अनुपस्थित अवकाष                                                                                                    | गॅरोज बालूगंज आगरा<br>                                                                                                    |  |  |  |
| उपास्थात आकत करना ह, जस कि<br><b>उपस्थित</b> या <b>अनुपस्थित</b> । यदि कोई शिक्षक<br><b>अवकाश</b> पर है, तो अवकाश विकल्प चुनने<br>के बाद आपको <b>कारण बताओ</b> ड्रॉपडाउन<br>बॉक्स से कारण चुनना आवश्यक है। इसमें<br>सात विकल्प होंगे:<br>1. प्रतिकार अवकाश<br>2. आकस्मिक अवकाश<br>3. चिकित्सकीय अवकाश<br>4. प्रसूति अवकाश                                                                                                    | <b>इम्संक पंजीवरण संख्या</b><br>1 294546<br>2 294548<br>3 294550<br>4 294549<br>5 294547                                                                                | होम अनुभाग<br>देदालय का नाम : BENI S VEDIC VIDYAVA<br>देदालय का नाम<br>NARAYAN SINGH<br>PRADEEP KUMAR SHARMA<br>RAJENDRA KUMAR JAIN<br>SHREEBHAGWAN SHARMA<br>THANESHWAR SINGH DHAKREY                                                                             | सिंग<br>अर्थिदग उप<br>TIIC BALUG<br>सिंग<br>M<br>M<br>M<br>M<br>M                                                                                                    | मिक शिक्षा परिषद्<br>प्रदेश, प्रयागराज<br>संसति उपस्थिति रिपोर्ट तॉगआउट<br>ANJ AGRA - वैनी सिंह वैदिक विद्यावती इ ० क<br>ndance Date: 30/06/2025<br>उपस्थित िवरण<br>७ उपस्थित अनुपस्थित अवकाय<br>७ उपस्थित अनुपस्थित अवकाय<br>७ उपस्थित अनुपस्थित अवकाय<br>७ उपस्थित अनुपस्थित अवकाय<br>१ उपस्थित अनुपस्थित अवकाय                                                                                                    | ऑलेज बालूगंज आगरा       कारण                                                                                                    |  |  |  |
| उपास्थात आकत करना ह, जस कि<br><b>उपस्थित</b> या <b>अनुपस्थित</b> । यदि कोई शिक्षक<br><b>अवकाश</b> पर है, तो अवकाश विकल्प चुनने<br>के बाद आपको <b>कारण बताओ</b> ड्रॉपडाउन<br>बॉक्स से कारण चुनना आवश्यक है। इसमें<br>सात विकल्प होंगे:<br>1. प्रतिकार अवकाश<br>2. आकस्मिक अवकाश<br>3. चिकित्सकीय अवकाश<br>4. प्रसूति अवकाश<br>5. बाल्य (CCL) अवकाश                                                                                                    | इमांक         पंतीवरण संख्या           1         294546           2         294548           3         294550           4         294549           5         294547     | ्रोम अनुभाग<br>नेद्वासय का नाम : BENI S VEDIC VIDYAVA<br>विद्युरक का नाम<br>NARAYAN SINGH<br>PRADEEP KUMAR SHARMA<br>RAJENDRA KUMAR JAIN<br>SHREEBHAGWAN SHARMA<br>THANESHWAR SINGH DHAKREY                                                                        | भाध्या       अवंटन     उप       TI I C BALUG.       सिंग       तिंग       M       M       M       M       M       M       Ka उप                                                                                                    | मिक शिक्षा परिषद्<br>प्रदेश. प्रयागराज<br>सिंगी उपस्थिति रिपोर्ट जॉगआउट<br>ANJ AGRA - वैनी सिंह वैदिक विद्यावती इ ० क<br>ndance Date: 30/06/2025<br>उपस्थित िविवरण<br>© उपस्थित अनुपस्थित अवकाय<br>© उपस्थित अनुपस्थित अवकाय<br>© उपस्थित अनुपस्थित अवकाय<br>© उपस्थित अनुपस्थित अवकाय<br>© उपस्थित अनुपस्थित अवकाय                                                                                                    | रॅसेज बासूगंज आगरा<br>                                                                                                    |  |  |  |
| उपास्थात आकत करना ह, जस कि<br><b>उपस्थित</b> या <b>अनुपस्थित</b> । यदि कोई शिक्षक<br><b>अवकाश</b> पर है, तो अवकाश विकल्प चुनने<br>के बाद आपको <b>कारण बताओ</b> ड्रॉपडाउन<br>बॉक्स से कारण चुनना आवश्यक है। इसमें<br>सात विकल्प होंगे:<br>1. प्रतिकार अवकाश<br>2. आकस्मिक अवकाश<br>3. चिकित्सकीय अवकाश<br>4. प्रसूति अवकाश<br>5. बाल्य (CCL) अवकाश<br>6. अर्जित अवकाश                                                                                                    | क्रम्संक         पंजीवरण संद्या           1         294546           2         294546           3         294550           4         294549           5         294547  | होम अनुभाग<br>देदालय का नाम : BENI S VEDIC VIDYAVA<br>देदालय का नाम<br>NARAYAN SINGH<br>PRADEEP KUMAR SHARMA<br>RAJENDRA KUMAR JAIN<br>SHREEBHAGWAN SHARMA<br>THANESHWAR SINGH DHAKREY                                                                             | witization of the second second sec | मिक शिक्षा परिषद्<br>प्रदेश, प्रयागराज<br>संसति उपस्थिति रिपोर्ट तॉगआउट<br>ANJ AGRA - वैनी सिंह वैदिक विद्यावती इ ० क<br>ndance Date: 30/06/2025<br>उपस्थित िवरण<br>७ उपस्थित अनुपस्थित अवकाय<br>७ उपस्थित अनुपस्थित अवकाय<br>७ उपस्थित अनुपस्थित अवकाय<br>१ उपस्थित अनुपस्थित अवकाय<br>१ उपस्थित अनुपस्थित अवकाय<br>१ उपस्थित अनुपस्थित अवकाय<br>१ उपस्थित अनुपस्थित अवकाय                                                                                                    | अगरा       कररण                                                                                                    |  |  |  |
| उपास्थात आकत करना ह, जस कि<br><b>उपस्थित</b> या <b>अनुपस्थित</b> । यदि कोई शिक्षक<br><b>अवकाश</b> पर है, तो अवकाश विकल्प चुनने<br>के बाद आपको <b>कारण बताओ</b> ड्रॉपडाउन<br>बॉक्स से कारण चुनना आवश्यक है। इसमें<br>सात विकल्प होंगे:<br>1. प्रतिकार अवकाश<br>2. आकस्मिक अवकाश<br>3. चिकित्सकीय अवकाश<br>4. प्रसूति अवकाश<br>5. बाल्य (CCL) अवकाश<br>6. अर्जित अवकाश<br>7. अन्य                                                                                                    | प्रमांक         पंतीवरम्य संख्या           1         294546           2         294548           3         294550           4         294549           5         294547 | होम अनुभाग<br>देवासय का नाम : BENI S VEDIC VIDYAVA<br>देवासय का नाम : BENI S VEDIC VIDYAVA<br>रिरहक का नाम<br>NARAYAN SINGH<br>PRADEEP KUMAR SHARMA<br>RAJENDRA KUMAR JAIN<br>SHREEBHAGWAN SHARMA<br>THANESHWAR SINGH DHAKREY                                      | माध्या       अतंदन     उप       TI I C BALUG.       सिंग       M       M       M       M       M       M       M       M       M       M       M       M       M       M       M       M       M       M                                                                                                    | मिक शिक्षा परिषद्<br>प्रदेश. प्रयागराज<br>संसति उपस्थिति स्पिरं तॉगआउट<br>ANJ AGRA - वैनी सिंह वैदिक विद्यावती इ ० क<br>ndance Date: 30/06/2025<br>उपस्थित िविदरण<br>© उपस्थित अनुपस्थित अवकाय<br>© उपस्थित अनुपस्थित अवकाय<br>© उपस्थित अनुपस्थित अवकाय<br>© उपस्थित अनुपस्थित अवकाय<br>© उपस्थित अनुपस्थित अवकाय<br>ण्डेपस्थित अनुपस्थित अवकाय<br>ण्डेपस्थित अनुपस्थित अवकाय<br>ण्डेपस्थित अनुपस्थित अवकाय<br>ण्डेपस्थित अनुपस्थित अवकाय                                                                                                    | रॅलेज बालूगंज आगरा<br>                                                                                                    |  |  |  |
| उपास्थात आकत करना ह, जस कि<br><b>उपस्थित</b> या <b>अनुपस्थित</b> । यदि कोई शिक्षक<br><b>अवकाश</b> पर है, तो अवकाश विकल्प चुनने<br>के बाद आपको <b>कारण बताओ</b> ड्रॉपडाउन<br>बॉक्स से कारण चुनना आवश्यक है। इसमें<br>सात विकल्प होंगे:<br>1. प्रतिकार अवकाश<br>2. आकस्मिक अवकाश<br>3. चिकित्सकीय अवकाश<br>3. चिकित्सकीय अवकाश<br>4. प्रसूति अवकाश<br>5. बाल्य (CCL) अवकाश<br>6. अर्जित अवकाश<br>7. अन्य<br>आपको इनमें से कोई एक विकल्प चनना                                                                                                    | ि<br>                                                                                                    | होम अनुभाग<br>देवालय का नाम : BENI S VEDIC VIDYAVA'<br><b>विध्रतक का नाम</b><br>NARAYAN SINGH<br>PRADEEP KUMAR SHARMA<br>RAJENDRA KUMAR JAIN<br>SHREEBHAGWAN SHARMA<br>THANESHWAR SINGH DHAKREY                                                                    | माध्यां<br>उपर     उप       आवंटन     उप       TI I C BALUGO       सिंग       सिंग       लिंग       M       M       M       सेख उप       लेंमन 3       रेंच ALL                                                                                                    | मिक शिक्षा परिषद्<br>प्रदेश. प्रयागराज<br>संसति उपस्थिति रिपोर्ट लॉगआउट<br>ANJ AGRA - वैनी सिंह वैदिक विद्यावती इ ० क<br>ndance Date: ३०/०६/२०२५<br>उपस्थित ि विदरण<br>७ उपस्थित अनुपस्थित अवकाय<br>७ उपस्थित अनुपस्थित अवकाय<br>७ उपस्थित अनुपस्थित अवकाय<br>७ उपस्थित अनुपस्थित अवकाय<br>१ उपस्थित अनुपस्थित अवकाय<br>१ उपस्थित अनुपस्थित अवकाय<br>१ रास्थित अनुपस्थित अवकाय<br>१ रास्थित इनेस्ट                                                                                                    | र्गेतेज दासूगंज आगरा                                                                                                    |  |  |  |
| उपास्थात आकत करना ह, जस कि<br><b>उपस्थित</b> या <b>अनुपस्थित</b> । यदि कोई शिक्षक<br><b>अवकाश</b> पर है, तो अवकाश विकल्प चुनने<br>के बाद आपको <b>कारण बताओ</b> ड्रॉपडाउन<br>बॉक्स से कारण चुनना आवश्यक है। इसमें<br>सात विकल्प होंगे:<br>1. प्रतिकार अवकाश<br>2. आकस्मिक अवकाश<br>3. चिकित्सकीय अवकाश<br>4. प्रसूति अवकाश<br>5. बाल्य (CCL) अवकाश<br>6. अर्जित अवकाश<br>7. अन्य<br>आपको इनमें से कोई एक विकल्प चुनना<br>होगा. तभी आप उपस्थिति दर्ज कर पाएंगे।                                                                                                    | प्रमांक         पंतीवरम्य संख्या           1         294546           2         294548           3         294550           4         294549           5         294547 | होम अनुभाग<br>देवासय का नाम : BENI S VEDIC VIDYAVA<br>देवासय का नाम : BENI S VEDIC VIDYAVA<br>प्रिरक का नाम<br>NARAYAN SINGH<br>PRADEEP KUMAR SHARMA<br>RAJENDRA KUMAR JAIN<br>SHREEBHAGWAN SHARMA<br>SHREEBHAGWAN SINGH DHAKREY<br>HANESHWAR SINGH DHAKREY        | भाष्या<br>उत्तर<br>उप<br>रा। C BALUG<br>तिंग<br>M<br>M<br>M<br>M<br>M<br>M<br>M<br>M<br>M<br>M<br>Kia Gu<br>kia Gu<br>kia ALL<br>सेव ALL                                                                                                    | मिक शिक्षा परिषद्<br>प्रदेश. प्रयागराज<br>संसति उपस्थिति स्पिरं तॉगआउट<br>ANJ AGRA - वैनी सिंह वैदिक विद्यावती इ o क<br>ndance Date: 30,06/2025<br>उपस्थित अनुपस्थित अवकाय<br>® उपस्थित अनुपस्थित अवकाय<br>® उपस्थित अनुपस्थित अवकाय<br>® उपस्थित अनुपस्थित अवकाय<br>® उपस्थित अनुपस्थित अवकाय<br>श उपस्थित अनुपस्थित अवकाय<br>श उपस्थित अनुपस्थित अवकाय<br>श उपस्थित अनुपस्थित अवकाय<br>श उपस्थित अनुपस्थित अवकाय<br>श उपस्थित अनुपस्थित अवकाय<br>श उपस्थित अनुपस्थित अवकाय<br>श उपस्थित अनुपस्थित अवकाय<br>श उपस्थित अनुपर्श्वित अवकाय<br>श उपस्थित अनुपर्श्वित अवकाय<br>श उपस्थित प्रयुत्ति स्वर्ध्व                                                                                                    | रॅलिज बासूगंज आगरा<br>                                                                                                    |  |  |  |
| उपास्थात आकत करना ह, जस कि<br><b>उपस्थित</b> या <b>अनुपस्थित</b> । यदि कोई शिक्षक<br><b>अवकाश</b> पर है, तो अवकाश विकल्प चुनने<br>के बाद आपको <b>कारण बताओ</b> ड्रॉपडाउन<br>बॉक्स से कारण चुनना आवश्यक है। इसमें<br>सात विकल्प होंगे:<br>1. प्रतिकार अवकाश<br>2. आकस्मिक अवकाश<br>3. चिकित्सकीय अवकाश<br>3. चिकित्सकीय अवकाश<br>4. प्रसूति अवकाश<br>5. बाल्य (CCL) अवकाश<br>5. बाल्य (CCL) अवकाश<br>6. अर्जित अवकाश<br>7. अन्य<br>आपको इनमें से कोई एक विकल्प चुनना<br>होगा, तभी आप उपस्थिति दर्ज कर पाएंगे।<br>सही विकल्प चयन करने के बाद <b>सेव</b>                                                                      | ि<br>                                                                                                    | ्रिम अनुभाग<br>देवालय का नाम : BENI S VEDIC VIDYAVA<br>वेवालय का नाम : BENI S VEDIC VIDYAVA<br>रिधेरक का नाम<br>NARAYAN SINGH<br>PRADEEP KUMAR SHARMA<br>RAJENDRA KUMAR JAIN<br>SHREEBHAGWAN SHARMA<br>THANESHWAR SINGH DHAKREY                                    | र्भा हिंदा<br>अतंदन उप<br>THIC BALLUG<br>Atter<br>विंग<br>M<br>M<br>M<br>M<br>M<br>M<br>M<br>M<br>M<br>M<br>M<br>Tha Gu<br>Tha Star                                                                                                    | मिक शिक्षा परिषद्<br>प्रदेश. प्रयागराज<br>स्थिति उपस्थिति रिपोर्ट लॉगआजट<br>ANJ AGRA - वैनी सिंह वैदिक विद्यावती इ ० क<br>ndance Date: ३०/०६/२०२५<br>उपस्थित अनुपस्थित अवकाय<br>७ उपस्थित अनुपस्थित अवकाय<br>७ उपस्थित अनुपस्थित अवकाय<br>७ उपस्थित अनुपस्थित अवकाय<br>७ उपस्थित अनुपस्थित अवकाय<br>१ उपस्थित अनुपस्थित अवकाय<br>१ उपस्थित अनुपस्थित अवकाय<br>१ उपस्थित अनुपस्थित अवकाय<br>१ उपस्थित अनुपस्थित अवकाय<br>१ उपस्थित अनुपस्थित अवकाय<br>१ उपस्थित अनुपस्थित अवकाय<br>१ उपस्थित अनुपस्थित अवकाय<br>१ उपस्थित अनुपस्थित अवकाय<br>१ उपस्थित अनुपस्थित अवकाय<br>१ उपस्थित अनुपर्श्वित अवकाय<br>१ उपस्थित अनुपर्श्वित अवकाय<br>१ उपस्थित अनुपर्श्वित अवकाय<br>१ उपस्थित अनुपर्श्वित अवकाय<br>१ उपस्थित अनुपर्श्वित अवकाय | रॉसेज बालूगंज आगरा                                                                                                    |  |  |  |
| उपस्थित आकत करना ह, जस कि<br>उपस्थित या अनुपस्थित। यदि कोई शिक्षक<br>अवकाश पर है, तो अवकाश विकल्प चुनने<br>के बाद आपको कारण बताओ ड्रॉपडाउन<br>बॉक्स से कारण चुनना आवश्यक है। इसमें<br>सात विकल्प होंगे:<br>1. प्रतिकार अवकाश<br>2. आकस्मिक अवकाश<br>3. चिकित्सकीय अवकाश<br>4. प्रसूति अवकाश<br>5. बाल्य (CCL) अवकाश<br>6. अर्जित अवकाश<br>7. अन्य<br>आपको इनमें से कोई एक विकल्प चुनना<br>होगा, तभी आप उपस्थिति दर्ज कर पाएंगे।<br>सही विकल्प चयन करने के बाद <b>सेव</b><br>उपस्थिति प्रंट नेक्स्ट बटन पर क्लिक करें                                                                                                    | ग्रमांक         पंतीकरण संख्या           1         294546           2         294548           3         294550           4         294549           5         294547   | होम अनुभाग<br>देवासय का नाम : BENI S VEDIC VIDYAVA<br>देवासय का नाम : BENI S VEDIC VIDYAVA<br>प्रिदेवक का नाम<br>NARAYAN SINGH<br>PRADEEP KUMAR SHARMA<br>RAJENDRA KUMAR JAIN<br>SHREEBHAGWAN SHARMA<br>SHREEBHAGWAN SHARMA<br>THANESHWAR SINGH DHAKREY<br>माधार्ग | भाष्य<br>उत्तर<br>उप<br>रा। C BALUG<br>तिंग<br>M<br>M<br>M<br>M<br>M<br>M<br>M<br>M<br>M<br>M<br>M<br>M<br>K<br>ta SU<br>कॉमन 3<br>सेव ALL<br>रेव ALL<br>रेव ALL<br>रेव ALL<br>रेव ALL<br>रेव रेव रेव रेव रेव रेव रेव रेव रेव रेव                                                                                                    | मिक शिक्षा परिषद्<br>प्रदेश. प्रयागराज<br>संसति उपस्थिति स्पिरं तांगआउट<br>ANJ AGRA - वैनी सिंह वैदिक विद्यावती इ ० क<br>ndance Date: 30,06/2025<br>उपस्थित अनुपस्थित अवकाय<br>@ उपस्थित अनुपस्थित अवकाय<br>@ उपस्थित अनुपस्थित अवकाय            | रतिज वात्र्गंज आगरा                                                                                                    |  |  |  |
| उपस्थित आकत करना ह, जस कि<br>उपस्थित या अनुपस्थित। यदि कोई शिक्षक<br>अवकाश पर है, तो अवकाश विकल्प चुनने<br>के बाद आपको कारण बताओ ड्रॉपडाउन<br>बॉक्स से कारण चुनना आवश्यक है। इसमें<br>सात विकल्प होंगे:<br>1. प्रतिकार अवकाश<br>2. आकस्मिक अवकाश<br>3. चिकित्सकीय अवकाश<br>3. चिकित्सकीय अवकाश<br>4. प्रसूति अवकाश<br>5. बाल्य (CCL) अवकाश<br>6. अर्जित अवकाश<br>7. अन्य<br>आपको इनमें से कोई एक विकल्प चुनना<br>होगा, तभी आप उपस्थिति दर्ज कर पाएंगे।<br>सही विकल्प चयन करने के बाद <b>सेव</b><br>उपस्थिति एंड नेक्स्ट बटन पर क्लिक करें<br>वाकि अंतिम रूप से ज्याफ्रेंग्री ज्याप्र हो                                    | ि<br>                                                                                                    | होम अनुभाग<br>वेदारारय का नाम : BENI S VEDIC VIDYAVA<br>वेदारारय का नाम<br>NARAYAN SINGH<br>PRADEEP KUMAR SHARMA<br>RAJENDRA KUMAR JAIN<br>SHREEBHAGWAN SHARMA<br>THANESHWAR SINGH DHAKREY                                                                         | र प्रावंटा उप<br>उपार उप<br>Atter<br>तिंग<br>M<br>M<br>M<br>M<br>M<br>M<br>M<br>M<br>देव उप<br>कॉमन अ                                                                                                    | मिक शिक्षा परिषद्<br>प्रदेश. प्रयागराज<br>स्थिति उपस्थिति रिपोर्ट लॉगआजट<br>ANJ AGRA - वैनी सिंह वैदिक विद्यावती इ ० क<br>ndance Date: ३०/06/2025<br>उपस्थित अनुपस्थित अवकाय<br>७ उपस्थित अनुपस्थित अवकाय<br>७ उपस्थित अनुपस्थित अवकाय<br>७ उपस्थित अनुपस्थित अवकाय<br>७ उपस्थित अनुपस्थित अवकाय<br>१ उपस्थित अनुपस्थित अवकाय<br>१ उपस्थित अनुपस्थित अवकाय<br>१ उपस्थित अनुपस्थित अवकाय<br>१ उपस्थित अनुपस्थित अवकाय<br>१ उपस्थित अनुपस्थित अवकाय<br>१ उपस्थित अनुपस्थित अवकाय<br>१ उपस्थित अनुपस्थित अवकाय                                                                                                    | ॉरेज बालूगंज आगरा         •         •         •         •         •         •         •         •         •         •         •         •         •         •         •         •         •         •         •         •         •         •         •         •         •         •         •         •         •         •         •         •         •         •         •         •         •         •         •         •         •         •         •         •         •         •         •         •         •         •         •         •         •         •         •      |  |  |  |
| उपास्थात आकत करना ह, जस कि<br><b>उपस्थित</b> या <b>अनुपस्थित</b> । यदि कोई शिक्षक<br><b>अवकाश</b> पर है, तो अवकाश विकल्प चुनने<br>के बाद आपको <b>कारण बताओ</b> ड्रॉपडाउन<br>बॉक्स से कारण चुनना आवश्यक है। इसमें<br>सात विकल्प होंगे:<br>1. प्रतिकार अवकाश<br>2. आकस्मिक अवकाश<br>3. चिकित्सकीय अवकाश<br>3. चिकित्सकीय अवकाश<br>4. प्रसूति अवकाश<br>5. बाल्य (CCL) अवकाश<br>6. अर्जित अवकाश<br>7. अन्य<br>आपको इनमें से कोई एक विकल्प चुनना<br>होगा, तभी आप उपस्थिति दर्ज कर पाएंगे।<br>सही विकल्प चयन करने के बाद <b>सेव</b><br><b>उपस्थिति एंड नेक्स्ट</b> बटन पर क्लिक करें<br>ताकि अंतिम रूप से उपस्थिति जमा हो        | <b>রিন্দার্ক                                    </b>                                                                                                    | होम अनुभाग<br>देवासय का नाम : BENI S VEDIC VIDYAVA<br>देवासय का नाम : BENI S VEDIC VIDYAVA                                                                                                    | भाष्य<br>उत्तर<br>उप<br>TIIC BALUG<br>तिंग<br>M<br>M<br>M<br>M<br>M<br>M<br>M<br>M<br>M<br>M<br>M<br>Ka उप<br>कॉमन 3<br>रोव ALL<br>रोव ALL<br>रोव ALL<br>रोव किक्षा परिषद्                                                                                                    | मिक शिक्षा परिषद्<br>प्रदेश. प्रयागराज<br>संसति उपस्थिति स्पिरं तांगआउट<br>ANJ AGRA - वैनी सिंह वैदिक विद्यावती दृ ० क<br>जपस्थित े अनुपस्थित े अवकाय<br>७ उपस्थित े अनुपस्थित े अवकाय<br>७ उपस्थित े अनुपस्थित े अवकाय<br>७ उपस्थित े अनुपस्थित े अवकाय<br>१ उपस्थित े अनुपस्थित े अवकाय<br>१ उपस्थित े अनुपस्थित े अवकाय<br>१ उपस्थित े अनुपस्थित े अवकाय<br>१ उपस्थित े उन्द्रस्ट<br>१ उत्तर प्रवेश, प्रयागयज, भारत                                                                                                    | रेलिज बासूगंज आगरा                                                                                                    |  |  |  |
| उपस्थित आकत करना ह, जस कि<br><b>उपस्थित</b> या <b>अनुपस्थित</b> । यदि कोई शिक्षक<br><b>अवकाश</b> पर है, तो अवकाश विकल्प चुनने<br>के बाद आपको <b>कारण बताओ</b> ड्रॉपडाउन<br>बॉक्स से कारण चुनना आवश्यक है। इसमें<br>सात विकल्प होंगे:<br>1. प्रतिकार अवकाश<br>2. आकस्मिक अवकाश<br>3. चिकित्सकीय अवकाश<br>3. चिकित्सकीय अवकाश<br>4. प्रसूति अवकाश<br>5. बाल्य (CCL) अवकाश<br>6. अर्जित अवकाश<br>7. अन्य<br>आपको इनमें से कोई एक विकल्प चुनना<br>होगा, तभी आप उपस्थिति दर्ज कर पाएंगे।<br>सही विकल्प चयन करने के बाद <b>सेव</b><br><b>उपस्थिति एंड नेक्स्ट</b> बटन पर क्लिक करें<br>ताकि अंतिम रूप से उपस्थिति जमा हो<br>सके। | मांक         पंजीवरण संख्या           1         294546           2         294548           3         294550           4         294549           5         294547      | होग अनुभाग<br>देवासय का नाम : BENI S VEDIC VIDYAVA<br>देवासय का नाम : BENI S VEDIC VIDYAVA<br>रिधुरक का नाम<br>NARAYAN SINGH<br>PRADEEP KUMAR SHARMA<br>RAJENDRA KUMAR SHARMA<br>RAJENDRA KUMAR SHARMA<br>SHREEBHAGWAN SHARMA<br>THANESHWAR SINGH DHAKREY          | भाष्ट्या<br>उत्तर<br>उप<br>TIIC BALUG,<br>Atter<br>M<br>M<br>M<br>M<br>M<br>M<br>M<br>M<br>सेव उप<br>कॉमन अ<br>रोव ALL<br>रोव ALL<br>रोव करिक्षा परिषद्                                                                                                    | मिक शिक्षा परिषद्<br>प्रदेश. प्रयागराज<br>सिंगी उपस्थिति रिपोर्ट तॉगआउट<br>ANJ AGRA - वैनी सिंह वैदिक विद्यावती इ o क<br>ndance Date: 30/06/2025<br>उपस्थित अनुप्रसित अवकाय<br>@ उपस्थित अनुप्रसित अवकाय<br>@ उपस्थित अनुप्रसित अवकाय<br>@ उपस्थित अनुप्रसित अवकाय<br>@ उपस्थित अनुप्रसित अवकाय<br>@ उपस्थित अनुप्रसित अवकाय<br>@ उपस्थित अनुप्रसित अवकाय<br>@ उपस्थित अनुप्रसित अवकाय<br>#संग्रीति एंड नेसट<br>प्रवकाय का कारण                                                                                                    | रॉरोज बालूगंज आगरा         कारण         1         1         1         1         1         1         1         1         1         1         1         1         1         1         1         1         1         1         1         1         1         1         1         1         1         1         1         1         1         1         1         1         1         1         1         1         1         1         1         1          1         1         1         1         1         1         1         1         1         1         1         1         1         1 |  |  |  |

| <b>नगा। ह</b> . नगा। 4 के बाट, जब आग        | दिनांक<br>30-06-2025                                                                                          |                                       |                                                  |                                                              |                   |     |  |  |  |
|---------------------------------------------|----------------------------------------------------------------------------------------------------|---------------------------------------|--------------------------------------------------|--------------------------------------------------------------|-------------------|-----|--|--|--|
|                                             | ্যান্দিন বিষয়ে হয়                                                                                           |                                       |                                                  |                                                              |                   |     |  |  |  |
| सफलतापूर्वक उपास्थात संव कर लग, ता          | उपस्थिति विवरण                                                                                                |                                       |                                                  |                                                              |                   |     |  |  |  |
| अपिका <b>सफलतापूर्वक डटा सव करन</b> का      | दिनांक : 30/06/2025 की छात्र - छात्राओं की उपस्थिति का विवरण                                                  |                                       |                                                  |                                                              |                   |     |  |  |  |
| सदश दिखाइ दगा। इसक बाद, उसा पज              | कक्षा                                                                                                    | अनुभाग                                |                                                  | उपस्थिति विवरण                                               |                   | कुल |  |  |  |
| पुर आपको वर्तमान तिथि की उपस्थिति           |                                                                                                    |                                       | उपस्थिति                                         | अनुपस्थित                                                    | <u> </u>          |     |  |  |  |
| विवरण (Attendance Details) दिखाई            | কশ্বা 09                                                                                                    | A                                     | 1                                                | 0                                                            | 0                 | 1   |  |  |  |
| देगी, चाहे वह छात्रों की हो या शिक्षकों की। | आज दिनांक : 30/06/2025 की शिक्षक की उपस्थिति का विवरण                                                         |                                       |                                                  |                                                              |                   |     |  |  |  |
|                                             | उपस्थिति विवरण                                                                                                |                                       |                                                  |                                                              | कुत               |     |  |  |  |
| छात्रों के अनभाग आवंटन (Section             |                                                                                                    |                                       |                                                  |                                                              |                   |     |  |  |  |
| Allotment) के लिए आपको मख्य मेन में         |                                                                                                    |                                       | कि माध्यमिक शिक्ष<br>उत्तर प्रदेश. प्र           | ॥ परिषद्<br>।यागराज                                          |                   |     |  |  |  |
| दिए गए अन्भाग आतंटन लिंक पर क्लिक           | विद्याल                                                                                                    | होम अ<br>य का नाम - BENI S VEDIC VIDY | नुभाग आवंटन उपस्थिति उ<br>AVATLLC BALLIGAN LAGRA | उपस्थिति रिपोर्ट लॉगआउट<br>- वैनी सिंह वैदिक विद्यावती इ.०.र | कॉलेज वालगंज आगरा |     |  |  |  |
| करना होगा। हम फेन पर आपको कथा               | Huik                                                                                                    |                                       | งสามา งเช่ว                                      |                                                              | and angle of the  |     |  |  |  |
|                                             |                                                                                                    | a                                     | all oa                                           | ▼ यो लिस्ट                                                   |                   |     |  |  |  |
|                                             |                                                                                                    |                                       | अनभाग आवंटन                                      | विवरण                                                        |                   |     |  |  |  |
| दगा। अनुमाग आवाटत करन के लिए                | कक्षा                                                                                                    | अनुभाग                                | -13-11-11-10-1                                   | 144(-)                                                       | कुत               |     |  |  |  |
| आपका पहल कक्षा का चयन करना ह आर             | 09                                                                                                    | A                                     |                                                  |                                                              | 1                 |     |  |  |  |
| ाफर् शा लिस्ट बटन पर क्लिक कुरना ह।         | 10                                                                                                    | В                                     |                                                  |                                                              | 8                 |     |  |  |  |
| इसके बाद, चयनित कक्षा के छात्रों की सूची    | 10                                                                                                    | C A                                   |                                                  |                                                              | 1                 |     |  |  |  |
| दिखाई देगी, जिसमें आप प्रत्येक छात्र को     | 12                                                                                                    | A                                     |                                                  |                                                              | 16                |     |  |  |  |
| एक-एक करके अनुभाग आवंटित कर सकते            | क्रमांक रजिस्ट्रेशन नं                                                                                        | iat                                   | ন্তার /                                          | ' छात्रा का नाम                                              | अनुभाग            |     |  |  |  |
| हैं। सभी छात्रों का अनुभाग चयन करने के      | 1 0110010924                                                                                                  | 40001 KJ                              | AUSHAL SINGH                                     | कौशल सिंह                                                    | A                 |     |  |  |  |
| बाद, आपको <b>सेव एंड नेक्स्ट</b> बटन पर     |                                                                                                    |                                       | सेव एंड नेक्स्ट                                  |                                                              |                   |     |  |  |  |
| क्लिक करना है ताकि डेटा सरक्षित रूप से      |                                                                                                    | ;                                     | माध्यमिक शिक्षा परिषद्, उत्तर प्रदेश,            | प्रयागराज , भारत                                             |                   |     |  |  |  |
| सेव हो जाए।                                 |                                                                                                    |                                       |                                                  |                                                              |                   |     |  |  |  |
|                                             | माध्यमिक शिक्षा परिषद्<br>तनव मार्थेया - प्रमाणवान्त्र                                                        |                                       |                                                  |                                                              |                   |     |  |  |  |
|                                             | राग अपरी प्रधानपाण<br>होम अनुभाग आवंटन उपयिगीते उपयिगिति रिपोर्ट लॉगआउट                                       |                                       |                                                  |                                                              |                   |     |  |  |  |
|                                             | विद्यालय का नाम : BENI S VEDIC VIDYAVATI I C BALUGANJ AGRA - वैनी सिंह वैदिक विद्यावती इ ० कॉलेज बालूगंज आगरा |                                       |                                                  |                                                              |                   |     |  |  |  |
| उपास्थात रिपाट देखने के लिए, आपका           | কধা 09                                                                                                    | ✓ Yesterday                           | Last 7 Days                                      | Last 15 Days                                                 | Last 1 Mor        | nth |  |  |  |
| मेनू में दिए गए उपस्थिति रिपोर्ट लिंक पर    | कक्षा                                                                                                    | iquio :                               | पग छात्र छात्र पग उपास्थात पग<br>उपस्थिति वि     | वरण                                                          | कुर               | r   |  |  |  |
| क्लिक करना होगा। इसके बाद आपको              | उ<br>(%)                                                                                                    | <b>पस्थिति</b><br>0/06/2025           | अनुपस्थित                                        | अवकाश                                                        | 0                 |     |  |  |  |
| कक्षा का चयन करना है और फिर उस              |                                                                                                    | ay way wWest                          |                                                  | 0                                                            | 0                 |     |  |  |  |
| प्रकार की रिपोर्ट देखने के लिए संबंधित      |                                                                                                    |                                       |                                                  |                                                              |                   |     |  |  |  |
| बटन पर क्लिक करना है, जिस प्रकार की         |                                                                                                    |                                       |                                                  |                                                              |                   |     |  |  |  |
| रिपोर्ट आप देखना चाहते हैं।                 |                                                                                                    |                                       |                                                  |                                                              |                   |     |  |  |  |
|                                             |                                                                                                    |                                       |                                                  |                                                              |                   |     |  |  |  |
|                                             | माध्यमिक विक्षा चरिषद्, उत्तर प्रदेश, प्रयागराज , भरत                                                         |                                       |                                                  |                                                              |                   |     |  |  |  |
|                                             |                                                                                                    |                                       |                                                  |                                                              |                   |     |  |  |  |